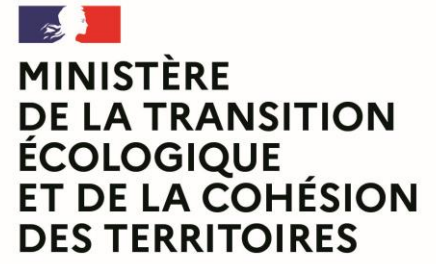

MINISTÈRE DE L'INTÉRIEUR ET DES OUTRE-MER Liberté Égalité Fraternité

- (B)

Liberté Égalité Fraternité

## Instructions budgétaires et comptables 2023

Notice de présentation

Version 1.0 au 21/03/2023.

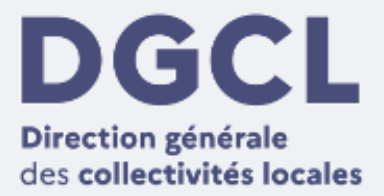

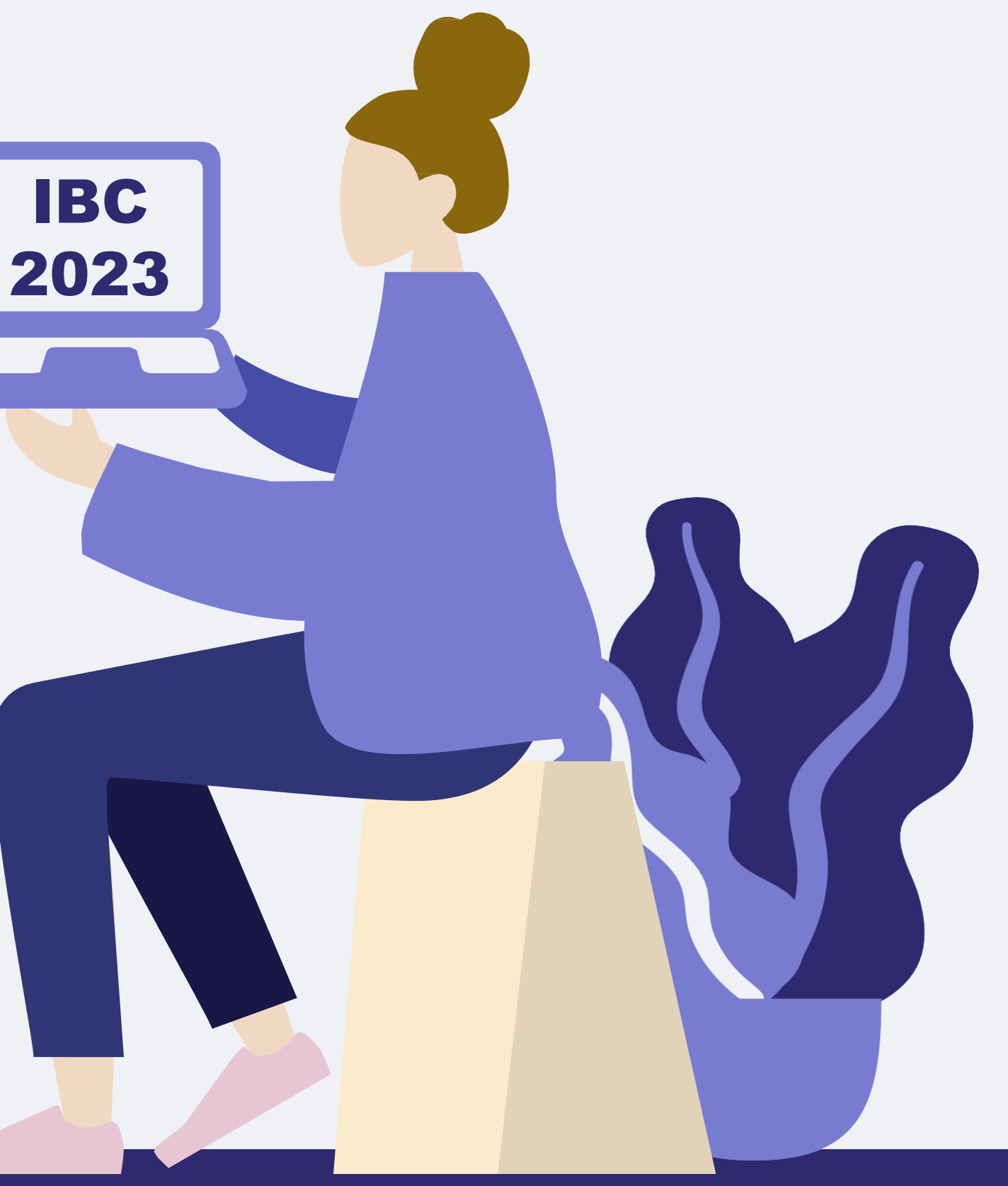

## Actualisation des instruction budgétaires et comptables au 1<sup>er</sup> janvier 2023

Dans le cadre de l'actualisation des instructions budgétaires et comptables applicables au entités publiques locales, les maquettes dématérialisées produites depuis l'application TotEM font l'objet d'importantes évolutions.

Ce document présente les évolutions majeures touchant au formalisme des maquettes réglementaires, les évolutions relative aux plans de compte de ne sont pas évoqués. Il est à souligner cependant la suppression du plan de compte M44 au 1<sup>er</sup> janvier 2023.

Les évolutions présentées sont les suivantes :

- Informations générales distinction par section de la limite autorisé de virements de crédit (M57\_D et M57\_A) 1)
- Arrêté et signature partie signature désormais facultative (Toutes maquettes) 2)
- Annexe fiscalité ajout de la « Taxe d'habitation sur les résidences secondaires » (M57\_D et M57\_A et M14) 3)
- Engagements hors-bilans (M57\_D et M57\_A) 4)
  - Création d'états synthétiques et remise en cohérence des états au sommaire а.
  - Mise à jour de l'état des marchés de partenariat public-privé b.
  - Mise à jour de l'état des contrats de crédit-bail С.
  - Engagements hors-bilans : Mise à jour de l'état relatif aux autres engagements donnés d.
- État du personnel mise à jour des motifs de contrat pour les non titulaires et des filières (M57\_D; M57\_A et M61) 5)
- Présentation croisée suppression de la sous fonction plan de relance (Toutes maquettes) 6)
- Article L2221-11 CGCT Ajout en M57 des états « eau et d'assainissements » (M57\_D et M57\_A) 7)
- **CFU** Evolution de présentation ECCF (CFU M57\_D, M57\_A et M4x) 8)
- Nouveauté Création de l'annexe de suivi des NPNRU (M57\_D au CA et M14 au CA) 9)
- 10) Listes déroulantes associées Nettoyage des valeurs (Toutes maquettes)
- 11) Anomalies et procédure de correction dans TotEM

Pour plus d'information (arrêtés, fiches de présentation, maquettes), veuillez vous reporter au site collectivités locales :  $\rightarrow$  https://www.collectivites-locales.gouv.fr/finances-locales/instructions-budgetaires-et-comptables

01. Informations générales - distinction par section de la limite autorisé de virement de crédit

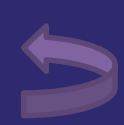

## 01. Informations générales - distinction par section de la limite autorisé de virement de crédit

Le référentiel M57 offre une plus grande marge de manœuvre en matière de fongibilité des crédits, il est désormais possible de **différencier** sur la maquette du budget la limite des virements de crédits autorisés par l'assemblée délibérante, en distinguant le taux retenu pour chaque section (dans la limite de 7,5% des dépenses réelles de chaque section).

Cela se traduit par l'ajout de deux nouveaux motif depuis l'annexe « information générale » dans TotEM, désormais repris sur la maquette : - Limite pour opérer des virements de crédits de chapitre à chapitre en section de fonctionnement - Limite pour opérer des virements de crédits de chapitre à chapitre en section d'investissement

I – L'assemblée délibérante vote le présent budget :

- au niveau (1) pour la section d'investissement ;
- au niveau (1) pour la section de fonctionnement ;
- (2) vote formel sur chacun des chapitres.

La liste des articles spécialisés sur lesquels l'ordonnateur ne peut procéder à des virements d'article à article est la suivante :

II - En l'absence de mention au paragraphe I ci-dessus, le budget est réputé voté par chapitre, sans vote formel sur chacun des chapitres, en investissement et en fonctionnement

III – Conformément à l'article L. 5217-10-6 du CGCT, l'assemblée délibérante autorise le président à opérer des virements de crédits de paiement de chapitre à chapitre, à l'exclusion des crédits relatifs aux dépenses de personnel, dans les limites suivantes (3):

- Fonctionnement, : %
- Investissement : %

[...]

IV - En l'absence de mention au paragraphe III ci-dessus, le président est réputé ne pas avoir reçu l'autorisation de l'assemblée délibérante de pratiquer des virements de crédits de paiement de chapitre à chapitre.

| Information * | ▼                                                                                                    |
|---------------|----------------------------------------------------------------------------------------------------|
|               |                                                                                                    |
| Valeur *      | Approuve - Services ferroviaires régionaux de voyageurs - Volet 2 : indiquer si le con<br>DtDelibAmort1An - Date de délibération du seuil unitaire en deça duquel les immobili<br>LieuCommDoc - Lieu public désigné pour la communication des documents comptat<br>LimiteVirementCP - Limite pour opérer des virements de crédits de paiement de cha<br>LimiteVirementCPFonc - Limite pour opérer des virements de crédits de paiement de |
|               | MtAmort1An - Seuil unitaire en deça duquel les immobilisations de peu de valeur s'al                                                                                                    |

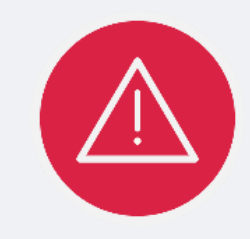

### M57\_D et M57\_A

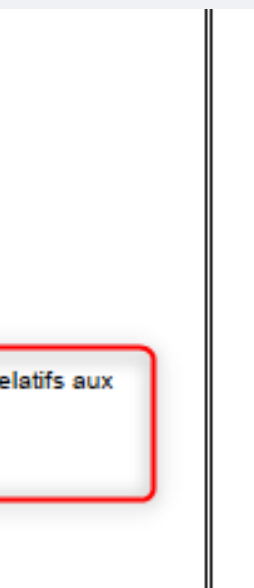

La valeur « **LimiteVirementCP** » continue d'être utilisée pour les comptes administratifs 2022 en M57.

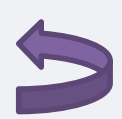

# **02. Arrêté et signature – Partie signature désormais facultative**

## 02. Arrêté et signature – Partie signature désormais facultative

Dans l'annexe « Arrêté et signatures », la partie « signatures » devient facultative.

Seule la délibération d'adoption est soumise à une obligation de vote et de signature L.2121-23 du CGCT pour le bloc communal.

|                                                                                                    | Informations financières                                                                                                    |
|----------------------------------------------------------------------------------------------------|----------------------------------------------------------------------------------------------------|
| V - ARRETE ET SIGNATURES     V       ARRETE ET SIGNATURES     A                                                                                                    | Importer un flux existant       Informations générales (29)         Sommaire (98)       Image: Comparison of the second of the second of |
| Nombre de membres en exercice :<br>Nombre de suffrages exprimés :<br>VOTES :<br>Pour :                                                                                                    | Annexes   Arrêté (0)   Autorisations de programme (ou d'enga                                                                                                    |
| Abstentions :<br>Date de convocation :                                                                                                    | Autres engagements donnés ou reçus (0)       Charges transférées (0)         Concours attribués à des tiers en nature       Contrats de couverture du risque financi                                                                                                    |
| Présenté par (1),<br>A , le                                                                                                    | Contrats de crédit-bail (0)   Crédits de trésorerie (0)   Dettes (0)   Emprunts (0)                                                                                                    |
| Délibéré par l'assemblée (2), réunie en session<br>A , le<br>Les membres de l'assemblée délibérante (2),(3),                                                                                                    | Etat des provisions et étalement des pro<br>Etat du personnel (0)<br>Flux croisés (0)<br>Liste des établissements ou services pu<br>Méthodes d'amortissement (0)<br>Opérations pour compte de tiers (0)<br>Nom et prénom a signataire *                                                                                                    |
| []                                                                                                    | Organismes de regroupement auxquels                                                                                                    |
| Certifié exécutoire par (1), compte tenu de la transmission en préfecture, le , et de la publication le<br>A , le                                                                                                    | Partenariats public-privé (0)<br>Prêt octroyé par la collectivité (0)<br>Recettes grevées d'une affectation spéc<br>Services ferroviaires régionaux, volet bu<br>Services ferroviaires régionaux, volet co                                                                                                    |
| <ul> <li>(1) Indiquer « la président » ou « le président ».</li> <li>(2) Indiquer la nature de l'assemblée délibérante : du conseil régional de, de la Collectivité territoriale unique de, de la métropole de, du Conseil syndical de</li> <li>(3) L'ajout des signataires est désormais facultatif.</li> </ul> | Signatures (0)<br>Taux de contributions directes (0)<br>Ventilation TEOM, Eau/Assainissement,                                                                                                    |

**Toutes nomenclatures** 

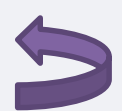

**03.** Annexe fiscalité – ajout de la « Taxe d'habitation sur les résidences secondaires »

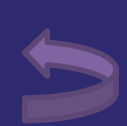

## d'habitation sur les résidences secondaires » M57\_D, M57\_A, M14

### L'annexe « Décisions en matière de taux de contribution directes » évolue avec l'ajout de la ligne « Taxe d'habitation sur les résidences secondaires »

| Libellés                                    |                                   | Base notifiée<br>(si connue à la date<br>de vote) | Variation de la<br>base / (N-1)<br>(%) | Taux, coefficient ou forfait appliqués<br>par décision de l'assemblée<br>délibérante<br>(%. unité ou €) | Variation du<br>taux / N-1<br>(%) | Produit voté par<br>l'assemblée<br>délibérante | Variation du<br>produit / N-1<br>(%) |
|---------------------------------------------|-----------------------------------|---------------------------------------------------|----------------------------------------|----------------------------------------------------------------------------------------------------|-----------------------------------|------------------------------------------------|--------------------------------------|
| Part régionale des                          | ressources                        |                                                   |                                        |                                                                                                    |                                   |                                                |                                      |
| TICPE (part                                 | SP                                |                                                   |                                        |                                                                                                    |                                   |                                                |                                      |
| définie à l'art.                            | Gazole                            |                                                   |                                        |                                                                                                    |                                   |                                                |                                      |
| 265 du code des                             |                                   |                                                   |                                        |                                                                                                    |                                   |                                                |                                      |
| douanes)                                    |                                   |                                                   |                                        |                                                                                                    |                                   |                                                |                                      |
| TICPE                                       | SP                                |                                                   |                                        |                                                                                                    |                                   |                                                |                                      |
| (majoration                                 | Gazole                            |                                                   |                                        |                                                                                                    |                                   |                                                |                                      |
| définie à l'art.                            |                                   |                                                   |                                        |                                                                                                    |                                   |                                                |                                      |
| 265 A <i>bi</i> s du                        |                                   |                                                   |                                        |                                                                                                    |                                   |                                                |                                      |
| code des                                    |                                   |                                                   |                                        |                                                                                                    |                                   |                                                |                                      |
| douanes)                                    |                                   |                                                   |                                        |                                                                                                    |                                   |                                                |                                      |
| Taxe sur les permit                         | s de conduire                     |                                                   |                                        |                                                                                                    |                                   |                                                |                                      |
| Taxe sur les certitio                       | ats d immatriculation des         |                                                   |                                        |                                                                                                    |                                   |                                                |                                      |
| Tene en ésiele de e                         |                                   |                                                   |                                        |                                                                                                    |                                   |                                                |                                      |
| nátroliers (1)                              | onsommation de produits           |                                                   |                                        |                                                                                                    |                                   |                                                |                                      |
| Taxa sur la transno                         | ut public sérien et maritime (1)  |                                                   |                                        |                                                                                                    |                                   |                                                |                                      |
| Taxe sur le transpo<br>Taxe relative à l'on | troi de mer (1)                   |                                                   |                                        |                                                                                                    |                                   |                                                |                                      |
| Droits assimilás au                         | droit d'actrai de mer auxquels    |                                                   |                                        |                                                                                                    |                                   |                                                |                                      |
| sont soumis les rhu                         | ims et spiritueux (1)             |                                                   |                                        |                                                                                                    |                                   |                                                |                                      |
| [ 1 (2)                                     | in set spindeax (1)               |                                                   |                                        |                                                                                                    |                                   |                                                |                                      |
| Part dénartement                            |                                   |                                                   |                                        |                                                                                                    |                                   |                                                |                                      |
| Taxe d'aménagem                             | ent                               |                                                   |                                        |                                                                                                    |                                   |                                                |                                      |
| Taxe de publicité fo                        | oncière et droit d'enregistrement |                                                   |                                        |                                                                                                    |                                   |                                                |                                      |
| Taxe sur la conson                          | mation finale d'électricité       |                                                   |                                        |                                                                                                    |                                   |                                                |                                      |
| Taxe sur les remor                          | tées mécaniques des zones de      |                                                   |                                        |                                                                                                    |                                   |                                                |                                      |
| montagne                                    |                                   |                                                   |                                        |                                                                                                    |                                   |                                                |                                      |
| [] (2)                                      |                                   |                                                   |                                        |                                                                                                    |                                   |                                                |                                      |
| Part communale o                            | les ressources                    |                                                   |                                        |                                                                                                    |                                   |                                                |                                      |
| TFPB                                        |                                   |                                                   |                                        |                                                                                                    |                                   |                                                |                                      |
| TFPNB                                       |                                   |                                                   |                                        |                                                                                                    |                                   |                                                |                                      |
| CFE                                         |                                   |                                                   |                                        |                                                                                                    |                                   |                                                |                                      |
| Taxe d'habitation s                         | ur les résidences secondaires     |                                                   |                                        |                                                                                                    |                                   |                                                |                                      |
| TOTAL                                       |                                   |                                                   |                                        |                                                                                                    |                                   |                                                |                                      |

Code type de contribution Directe / Indirecte

ndicateur type de contribution directe \* 😮

Type de carburant

Libellé de la taxe pour laquelle la collectivité a un pouvoir de modulation du taux 😮

Bases notifiées

19 - Taxe départementale des espaces naturels sensibles 20 - Taxe départementale de publicité foncière et droit départemental d'enregistrement 21 - Taxe sur la consommation finale d'électricité 22 - Taxe sur les remontées mécaniques 23 - Taxe d'aménagement 24 - Taxe intérieure de consommation sur les produits énergétiques (majoration définie à l'art. 265 A bis du 25 - Taxe d'habitation sur les résidences se 99 - Total

Variation des bases

Afin de renseigner cette ligne, il est nécessaire de sélectionner l'indicateur type de contribution directe n°25 – Taxe d'habitation sur les résidences secondaires.

La saisie des autres colonnes est identique aux autres contributions.

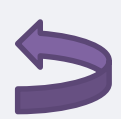

04.a Engagements hors-bilans : création d'états synthétiques et remise en cohérence des états au sommaire

## 04.a Engagements hors-bilans : création d'états synthétiques et remise en cohérence des états au sommaire

1. La création de ces deux états synthétiques entraîne l'évolution du sommaire en M57

| AVANT                                                                                                    | APRES                                                                                                    |         |
|----------------------------------------------------------------------------------------------------|----------------------------------------------------------------------------------------------------|---------|
| <ul> <li>B - Annexes patrimoniales</li> <li>B1.1 - Etat de la dette - Détail des crédits de trésorerie</li> <li>B1.2 - Etat de la dette - Répartition par nature de dette</li> <li>B1.3 - Etat de la dette - Répartition par structure de taux</li> <li>B1.4 - Etat de la dette - Typologie de la répartition de l'encours</li> <li>B1.5 - Etat de la dette - Détail des opérations de couverture</li> <li>B1.6 - Etat de la dette - Dette pour financer l'emprunt d'un autre organisme</li> <li>B1.7 - Etat de la dette - Autres dettes</li> <li>B2 - Méthodes utilisées pour les amortissements</li> <li>B3.1 - Etat des provisions constituées</li> <li>B3.2 - Etalement des provisions</li> <li>B4 - Etat des charges transférées</li> <li>B5 - Détail des chapitres d'opérations pour comptes de tiers</li> <li>B6 - Prêts</li> </ul> | <ul> <li>B - Annexes patrimoniales</li> <li>B1.1 - Etat de la dette - Détail des crédits de trésorerie</li> <li>B1.2 - Etat de la dette - Répartition par nature de dette</li> <li>B1.3 - Etat de la dette - Répartition par structure de taux</li> <li>B1.4 - Etat de la dette - Typologie de la répartition de l'ence</li> <li>B1.5 - Etat de la dette - Détail des opérations de couverture</li> <li>B1.6 - Etat de la dette - Déte pour financer l'emprunt d'un autre organ</li> <li>B1.7 - Etat de la dette - Autres dettes</li> <li>B2 - Méthodes utilisées pour les amortissements</li> <li>B3.1 - Etat des provisions constituées</li> <li>B3.2 - Etalement des provisions</li> <li>B4 - Etat des charges transférées</li> <li>B5 - Détail des chapitres d'opérations pour comptes de tiers</li> <li>B6 - Prêts</li> </ul> | isme    |
| <ul> <li>B7.1 - Etat des emprunts garantis</li> <li>B7.2 - Calcul du ratio d'endettement relatif aux emprunts garantis</li> <li>B8.1 - Subventions versées</li> <li>B8.2 - Etat des contrats de crédit-bail</li> <li>B8.3 - Etat des contrats de PPP</li> <li>B8.4 - Etat des autres engagements donnés</li> <li>B8.5 - Etat des engagements reçus</li> <li>B9 - Etat du personnel</li> <li>B10 - Liste des organismes dans lesquels la collectivité a pris un engagement financier</li> <li>B11.1 - Liste des organismes de regroupement</li> <li>B11.2 - Liste des établissements publics créés</li> <li>B11.3 - Liste des services individualisés dans un budget annexe</li> <li>D - Autres éléments d'information</li> <li>D1 - Etat des recettes grevées d'affectation spéciale</li> </ul>                                            | B7.1 - Etat synthetique des engagements donnés       Création         B7.2 - Etat synthetique des engagements reçus       Création         B7.3 - Etat des emprunts garantis       B7.4 - Calcul du ratio d'endettement relatif aux emprunts garantis         B7.5 - Etat des contrats de crédit-bail       B7.6 - Etat des marchés de partenariat         B7.7 - Etat des recettes grevées d'affectation spéciale       B7.8 - Autres engagements reçus         B8 - Subventions versées       B9 - Etat du personnel         B10 - Liste des organismes dans lesquels la collectivité a pris un enga         B11.1 - Liste des établissements publics créés         B11.3 - Liste des services individualisés dans un budget annexe                                                                                              | agement |

### M57\_D et M57\_A

Au 1er janvier 2023, le référentiel M57 intègre la norme 13 relative aux engagements hors bilan du Recueil des normes comptables pour les entités publiques locales.

Dans ce cadre, dans un soucis de cohérence et de clarté, les annexes budgétaires relatives aux engagements hors bilan sont désormais regroupées dans une partie intitulée « B7. Engagements hors bilan ».

Il s'agit de l'état des emprunts garantis, des crédits-bails, des marchés de partenariat et des recettes grevées d'affectations spéciales.

Les deux états relatifs aux autres engagements donnés ou reçus ne faisant pas l'objet d'un état dédié persistent (B7.8 et B7.9).

La saisie de ces états depuis TotEM n'évolue pas par rapport à l'existant, seul le sommaire évolue, et deux états synthétiques sont créés (cf. diapositive suivante).

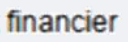

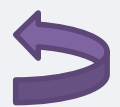

## 04.a Engagements hors-bilans : création d'états synthétiques et remise en cohérence des états au sommaire

### 2. Création d'un «état synthétique des engagements donnés» et de l'«état synthétique des engagements reçus».

|         | IV – ANNEXES     IV       ANNEXES PATRIMONIALES – ENGAGEMENTS HORS BILAN     B7.1       ETAT SYNTHETIQUE DES ENGAGEMENTS DONNÉS     IV |                              |                             |                                            |  |  |  |  |  |  |
|---------|----------------------------------------------------------------------------------------------------|------------------------------|-----------------------------|--------------------------------------------|--|--|--|--|--|--|
| Article |                                                                                                    | Dette en capital à l'origine | Dette en capital au 01/01/N | Annuité à verser au cours de<br>l'exercice |  |  |  |  |  |  |
| 8015    | Emprunts garantis (1)                                                                                                    | 63 806 766 999,87            | 505,82                      |                                            |  |  |  |  |  |  |
| 8016    | Contrats de crédit-bail (2)                                                                                                    | 688 056 270 254,05           | 1 573 163 444 536,30        | 14 410 953,31                              |  |  |  |  |  |  |
| 8017    | Subvention à verser en annuité (3)                                                                                                    | 566,00                       | 9 896,00                    | 78,00                                      |  |  |  |  |  |  |
| 8018    | Autres engagements donnés                                                                                                    |                              |                             |                                            |  |  |  |  |  |  |
|         | Marchés de partenariat (4)                                                                                                    |                              | 906 555 449,60              | 14,38                                      |  |  |  |  |  |  |
|         | Au profil d'organismes publics (3)                                                                                                    | 1 234,00                     | 4 567,00                    | 869,00                                     |  |  |  |  |  |  |
|         | Au profil d'organismes privés (3)                                                                                                    | 666,00                       | 666,00                      | 423 452,00                                 |  |  |  |  |  |  |
|         | Dans le cadre d'une délégation de service public (3)                                                                                   | 111 111,00                   | 2 222,00                    | 333 333 333,00                             |  |  |  |  |  |  |
|         | Engagements liés à des opérations d'urbanisme et d'aménagement (3)                                                                     | 76 511 244,92                | 15 454 024 127,77           | 381 494,10                                 |  |  |  |  |  |  |

(1) A compléter depuis l'état des emprunts garantis

(2) A compléter depuis l'état des contrats de crédit-bai

(3) A compléter depuis l'état des autres engagements données

| IV – ANNEXES                                   | IV   |
|------------------------------------------------|------|
| ANNEXES PATRIMONIALES – ENGAGEMENTS HORS BILAN | B7.2 |

### ETAT SYNTHETIQUE DES ENGAGEMENTS RECUS (1)

| Article |                                                              | Créance en capital à l'origine | Créance en capital au 01/01/N | Annuité à recevoir au cours de<br>l'exercice |
|---------|--------------------------------------------------------------|--------------------------------|-------------------------------|----------------------------------------------|
| 8026    | Redevance de crédit-bail à recevoir (crédit-bail immobilier) | 1 224,00                       | 134,00                        | 2 554 455,00                                 |
| 8027    | Subvention à recevoir par annuité                            | 56 689,00                      | 9 864,00                      | 45 678,00                                    |
| 8028    | Autres engagements reçus                                     |                                |                               |                                              |
|         | Recette grevée d'affectation spéciale (2)                    |                                | 64 416 647,89                 |                                              |
|         | Engagements reçus des entreprises                            | 12,00                          | 123,00                        | 1 234,00                                     |
|         | A l'exception de ceux reçus des entreprises                  | 12 334,00                      | 12 455,00                     | 2 342,00                                     |

ucune saisie n'est à opérer depuis TotEM pour renseigner ces tats, les montants sont automatiquement repris depuis les états dédiés et l'état des autres engagements donnés/reçus.

(1) A remplir depuis l'état relatif aux autres engagements reçus

(2) A remplir depuis l'état relatif aux recettes arevées d'affectation spéciale. Le montant de la créance en capital au 01/01/N correspond au reste à employer au 01/01/N. l'annuité à recevoir au cours de l'exercice correspond au solde entre les restes à employer au 01/01/N et les restes à employer au 31/12/N.

M57\_D et M57\_A

fin de disposer d'une vue agrégée de l'ensemble des ngagements donnés et reçus, deux états synthétiques sont réés (B7.1 et B7.2).

En cas de difficulté, veuillez vous référer au guide de remplissage des annexes EHB ci-dessous.

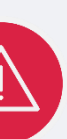

Ces évolutions ont eu impact en début d'année sur les annexes EHB pour les CA 2022 et certains BP 2023 sur d'autres nomenclatures. Un correctif a été apporté début mars, en cas de difficulté subsistante, nous vous invitons à v

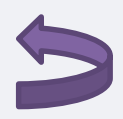

04.b Engagements hors-bilans : Mise à jour de l'état des marchés de partenariat public-privé

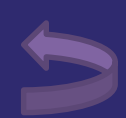

## 04.b Engagements hors-bilans : Mise à jour de l'état des marchés de partenariat public-privé

L'annexe relative aux marchés de partenariat public-privé évolue afin d'avoir des informations exhaustives sur la situation financière de la collectivité.

L'état fait ainsi apparaitre les parts dues au cocontractant relatives à l'investissement, au fonctionnement et au financement pour la durée restante du marché ainsi que le montant de l'annuité et la date de mise en service de l'équipement.

Etat obligatoire pour les communes de plus de 3 500 habitants, EPCI, départements et Régions (art. L.2313-1, L.3313-1 et L.4313-2 du CGCT)

| IV – ANNEXES                                   | IV   |
|------------------------------------------------|------|
| ANNEXES PATRIMONIALES – ENGAGEMENTS HORS BILAN | B7.6 |

|                                 | ETAT DES MARCHES DE PARTENARIAT PUBLIC-PRIVE |                              |                                            |                                 |                          |                                       |                                                  |                                     |                    |                                 |                                         |                                     |                   |
|---------------------------------|----------------------------------------------|------------------------------|--------------------------------------------|---------------------------------|--------------------------|---------------------------------------|--------------------------------------------------|-------------------------------------|--------------------|---------------------------------|-----------------------------------------|-------------------------------------|-------------------|
|                                 |                                              |                              |                                            |                                 |                          |                                       |                                                  |                                     |                    | e la rémunéra<br>la durée resta | tion du cocontract<br>inte du marché de | tant restant à v<br>partenariat (1) | erser pour        |
|                                 |                                              |                              | Nature des                                 |                                 |                          |                                       | Montant                                          |                                     | Part inve          | stissement                      |                                         |                                     |                   |
| Libellé du contrat              | Année de<br>signature<br>du<br>marché        | Organismes<br>cocontractants | prestations<br>prévues<br>par le<br>marché | Durée du<br>marché<br>(en mois) | Date fin<br>de<br>marché | Date mise<br>en service<br>équipement | total<br>prévu au<br>titre du<br>marché<br>(TTC) | Annuité<br>versée sur<br>l'exercice | Part<br>totale (2) | Dont part<br>nette (3)<br>I     | Part<br>fonctionnement<br>II            | Part<br>financement<br>III          | TOTAL<br>  +    + |
| Conception, financement,        | 2012                                         | Sté ABC                      | Conception,                                | 372                             | 25/07/2025               | 08/07/2016                            | 680 450                                          | 2 155 690,49                        | 3 233 535,74       | 2 586 828,59                    | 808 383,94                              | 2 425 151,81                        | 5 820 364,34      |
| construction et exploitation du |                                              |                              | financement,                               |                                 |                          |                                       | 312,00                                           |                                     |                    |                                 |                                         |                                     |                   |
| grand stade                     |                                              |                              | construction,                              |                                 |                          |                                       |                                                  |                                     |                    |                                 |                                         |                                     |                   |
|                                 |                                              |                              | maintenance,                               |                                 |                          |                                       |                                                  |                                     |                    |                                 |                                         |                                     |                   |
|                                 |                                              |                              | entretien,                                 |                                 |                          |                                       |                                                  |                                     |                    |                                 |                                         |                                     |                   |
|                                 |                                              |                              | exploitation                               |                                 |                          |                                       |                                                  |                                     |                    |                                 |                                         |                                     |                   |

### M57\_D et M57\_A

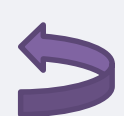

04.c Engagements hors-bilans : Mise à jour de l'état relatif aux contrats de crédit-bail

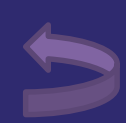

## 04.c Engagements hors-bilans : Mise à jour de l'état relatif aux contrats de crédit-bail

L'état relatif aux contrats de crédit-bail évolue et permet à présent de saisir le montant de la redevance sur la totalité du contrat de manière à disposer d'une vue sur la dette/la créance à l'origine du contrat.

Cette nouveauté se traduit par l'ajout d'une nouvelle colonne sur la maquette et un nouveau champs à saisir depuis TotEM :

|                                                                   |                                        |                                   |                               |                                             |                                                          |     |     |         | Contr  |  |  |
|-------------------------------------------------------------------|----------------------------------------|-----------------------------------|-------------------------------|---------------------------------------------|----------------------------------------------------------|-----|-----|---------|--------|--|--|
| IV – ANNEXES                                                      |                                        |                                   |                               |                                             |                                                          |     |     |         |        |  |  |
| ANNEXES PATRIMONIALES – ENGAGEMENTS HORS BILAN                    |                                        |                                   |                               |                                             |                                                          |     |     |         |        |  |  |
| ETAT DES CONTRATS DE CREDIT-BAIL RESTANT A COURIR (MOBILIER ET II |                                        |                                   |                               |                                             |                                                          |     |     |         |        |  |  |
| Tree starter de bier                                              |                                        |                                   |                               | Mandard da la                               | Manataria da Ja                                          |     |     | Montant | ?      |  |  |
| ayant fait l'objet du contrat                                     | Exer- cice d'ori-<br>gine du con- trat | Désignation du<br>crédit bailleur | Durée du contrat<br>(en mois) | Montant de la<br>redevance de<br>l'exercice | Montant de la<br>redevance sur la<br>totalité du contrat | N+1 | N+2 | N       | Indica |  |  |
| Crédits-bails mobiliers                                           |                                        |                                   |                               |                                             |                                                          |     |     |         |        |  |  |
| []                                                                |                                        |                                   |                               |                                             |                                                          |     |     |         | Natur  |  |  |
| Crédits-bails immobiliers                                         |                                        |                                   |                               |                                             |                                                          |     |     |         | Mont   |  |  |
| []                                                                |                                        |                                   |                               |                                             |                                                          |     |     |         |        |  |  |
|                                                                   | Tota                                   |                                   |                               |                                             |                                                          |     |     |         | Monta  |  |  |

(1) Total = (N+1, N+2, N+3, N+4) + cumul restant

Désignat

Durée du

### M57\_D et M57\_A

| s de crédit-bail                |                   |            |                |                           |                        |
|---------------------------------|-------------------|------------|----------------|---------------------------|------------------------|
| Exercice d'origine du contrat   | Indicateur type o | de contrat | Nature du bien | ayant fait l'objet du con | trat Montant de la r 🖽 |
|                                 |                   |            |                |                           | ▲                      |
|                                 |                   |            |                |                           | <b>•</b>               |
|                                 |                   |            |                |                           | ▶                      |
| r type de contrat *             |                   |            |                |                           | A                      |
| ı bien ayant fait l'objet du co | ontrat *          |            |                |                           |                        |
| de la redevance de l'exerci     | ce *              |            |                |                           |                        |
| de la redevance sur la total    | ité du contrat *  |            |                |                           | =                      |
| ion du crédit bailleur *        |                   |            |                |                           |                        |
| contrat *                       |                   |            |                |                           |                        |
|                                 |                   |            |                |                           |                        |

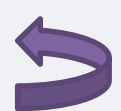

04.d Engagements hors-bilans : Mise à jour de l'état relatif aux autres engagements donnés

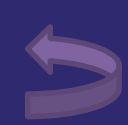

## 04.d Engagements hors-bilans : Mise à jour de l'état relatif aux autres engagements donnés

L'état relatif aux autres engagements donnés fait évolue afin de permettre l'identification des engagements donnés s'agissant des délégations de service public et des opérations d'urbanisme et d'aménagement.

La saisie de ces nouvelles informations est possible via TotEM lors de la sélection du « sous-type d'engagement » :

| 1                                                                                                    |                                                                                                    |                                                                                                    |                                           | Aut                            | res engagements | donnés d              | ou recus               |                       |               |                                         | Titre 5                                    |                 |                           |
|----------------------------------------------------------------------------------------------------|----------------------------------------------------------------------------------------------------|----------------------------------------------------------------------------------------------------|-------------------------------------------|--------------------------------|-----------------|-----------------------|------------------------|-----------------------|---------------|-----------------------------------------|--------------------------------------------|-----------------|---------------------------|
|                                                                                                    | ANNEX                                                                                                    |                                                                                                    | ÷                                         | Type engagement                | Article         | Sous-type d'engagemen | Année d'origine l      | Nature de l'engagemen | t Organisme 🛡 | ::libelle>                              |                                            |                 |                           |
|                                                                                                    |                                                                                                    | ETAT DES A                                                                                                    | UTRES ENGAGEM                             | ENTS DONNES                    |                 |                       |                        |                       |               |                                         |                                            |                 | ert financement re        |
| Année d'origine                                                                                                    | Nature de l'engagement                                                                                                    | Organisme bénéficiaire                                                                                            | Durée en années                           | Pério- dicité                  | Dette<br>I'     |                       |                        |                       |               |                                         |                                            | <b>•</b>        | s engagem<br>ements do    |
|                                                                                                    |                                                                                                    | TOTAL                                                                                                    |                                           | 1                              |                 |                       |                        |                       |               |                                         |                                            |                 | nt des délé               |
| 8017 Subventions à                                                                                                    | verser en annuités<br>[]<br>ements donnés                                                                                                    |                                                                                                    |                                           |                                |                 | Typ                   | e engagement *         |                       |               |                                         |                                            |                 | rmations e<br>ent de l'an |
| Au profit c                                                                                                    | d'organismes publics                                                                                                    |                                                                                                    |                                           | I                              |                 | .,,,,                 | ongagoment             |                       | L             |                                         |                                            |                 | volue et pe               |
| Au profit o                                                                                                    | l []<br>d'organismes privés (1)                                                                                                    |                                                                                                    |                                           |                                | +               | Arti                  | cle * 🕄                |                       |               |                                         |                                            |                 | hent et d'ui              |
|                                                                                                    | []<br>Engagements liés                                                                                                    | à des délégations de service                                                                                      | e public                                  |                                |                 | Sou                   | s-type d'engagement (  | ?                     |               |                                         |                                            |                 | HB donnés                 |
|                                                                                                    | []<br>Engagements liés à des                                                                                                    | opérations d'urbanisme et d'                                                                                      | aménagement                               | I                              |                 | Ann                   | ée d'origine *         |                       | E             | ART - Partenaria                        | t (EHB donnés)                             | unác)           |                           |
|                                                                                                    |                                                                                                    |                                                                                                    |                                           |                                |                 | Nat                   | ıre de l'engagement *  |                       | l.            | IRB - Opérations (<br>- Autres org. pub | d'urbanisme et d'amé<br>blics (EHB donnés) | nagement (EHB d | onnés)                    |
| <ul> <li>(1) Concernant les garanties accordées à l'Agence France Locale (Article L.1611-3-2 du CGCT) :</li> <li>- l' « Organisme bénéficiaire » de la garantie est toute personne titulaire d'un « titre éligible » émis ou créé par l'Agence France Locale ;</li> <li>- la rubrique « Périodicité » n'est pas remplie car la garantie n'a pas de périodicité. La garantie est d'une durée totale indiquée à la colonne qui précède ;</li> </ul> |                                                                                                    |                                                                                                    |                                           |                                |                 | Org                   | anisme bénéficiaire *  |                       | F             | - Autres org. priv<br>- Entreprise (EHE | vés (EHB donnés)<br>B reçus)               |                 |                           |
| <ul> <li>la colonne « Dette en capita</li> <li>la colonne « Dette en capita</li> <li>la colonne « Appuité à verse</li> </ul>                                                                                                    | l à l'origine » correspond au montant total de la gara<br>l au 1/1/N » correspond au montant résiduel de la ga<br>a cours de l'evergice » plast pas remplie car l'ortr | ntie accordée aux titulaires d'un titre éligib<br>rantie au 1/1/N ;<br>oi de la caractie p'implique pas que des v | le ;<br>arsamante annuale aiant liau. Des | versements ne seront effectués | guien cas dian  | Dur                   | ée de l'engagement pri | s *                   |               | ( - à l'exception de                    | es entreprises (EHB re                     | ;çus)           | -                         |

Les anciens fichiers Excel ne peuvent plus être importés suite à cette mise à jour. En cas de difficulté, veuillez-vous reporter à la fiche pratique afin d'opérer la mise à jour  $\rightarrow$ 

### M57\_D et M57\_A

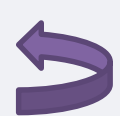

05. État du personnel – mise à jour des motifs de contrat pour les non titulaires et des filières

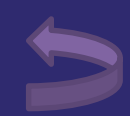

## 5. État du personnel – mise à jour des motifs de contrat pour les non titulaires et des filières

### 01. Mise à jour des motifs de recrutement pour les agents non titulaires

L'annexe relative à l'état du personnel évolue au 1<sup>er</sup> janvier 2023 afin de tenir compte de l'entrée en vigueur du code général de la fonction publique, et de l'abrogation de la loi n°84-53 du 26 janvier 1986 auxquels l'annexe fait référence. Une table de correspondance a été établie entre la loi n°84-53 et le CGFP afin de renseigner les motifs des

contrats dans l'annexe.

Libellé motif du contrat de l'agent (si motif = Autres)

Effectifs budgétaires

Motif du contrat de l'agent 🔒

Effectifs pourvus

| 332-23-1° - Accroissement tem     |
|-----------------------------------|
| 332-23-2° - Accroissement sais    |
| 332-24 - Contrat de projet pour   |
| 332-13 - Remplacement d'un fo     |
| 332-14 - Vacance temporaire d     |
| 332-8-1° - Absence de cadre d'    |
| 332-8-2° - Justifié par les besoi |

| IV – ANNEXES                                         | IV |
|------------------------------------------------------|----|
| ANNEXES PATRIMONIALES – ETAT DU PERSONNEL AU 01/01/N | B9 |

| AGENTS NON TITULAIRES EN FONCTION AU        | CATEGORIES        | SECTEUR | REMUNERATION (3) |       | CTEUR REMUNERATION (3) CONTRA |                       | TRAT |
|---------------------------------------------|-------------------|---------|------------------|-------|-------------------------------|-----------------------|------|
| 01/01/N                                     | <mark>(</mark> 1) | (2)     | Indice (8)       | Euros | Fondement du contrat<br>(4)   | Nature du contrat (5) |      |
| Agents occupant un emploi permanent (6)     |                   |         |                  |       |                               |                       |      |
|                                             |                   |         |                  |       |                               |                       |      |
| Agents occupant un emploi non permanent (7) |                   |         |                  |       |                               |                       |      |
|                                             |                   |         |                  |       |                               |                       |      |
| TOTAL GENERAL                               |                   |         |                  |       |                               |                       |      |

(1) CATEGORIES: A, B et C.

Collaborateurs de cabinet.
 laborateurs de groupes d'élus

(2) SECTEUR ADM : Administratif. TECH : Technique. URB : Urbanisme (dont aménagement urbain). S : Social. M : Médico-social. M : Médico-social. M : Medico-social. M : Medico-s Afin de simplifier la saisie de l'annexe depuis TotEM, une <u>table de</u> <u>transposition</u> a été mise à disposition.

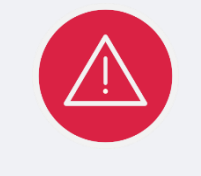

Par ailleurs, afin de faciliter la reprise des données depuis d'autres documents budgétaires ou depuis un tableur existant, une fiche pratique a été mis en ligne, accessible ci-dessous.

### M57\_D, M57\_A

mporaire d'activité pour une durée maximale de douze mois.

- isonnier d'activité pour une durée maximale de six mois.
- r une durée minimale d'un an et une durée maximale fixée par les parties dans la limite de six fonctionnaire autorisé à servir à temps partiel ou indisponible.
- d'un emploi.
- d'emplois de fonctionnaires susceptibles d'assurer les fonctions correspondantes.
- oins des services ou la nature des fonctions, sous réserve qu'aucun fonctionnaire territorial n' 💌

La transposition ne s'applique pas aux autres référentiels.

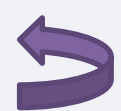

# 5. État du personnel – mise à jour des motifs de contrat pour les non titulaires et des filières

### 02. Ajout de la filière sapeurs-pompiers et mise à jour des emplois fonctionnels pour les SDIS

Il est désormais possible de renseigner la filière sapeurs-pompiers ainsi que les emplois fonctionnels de directeur départemental et directeur départemental adjoint des services d'incendie et de secours

| GRADES OU EMPLOIS (1)                                                                                                    | CATEGORIES<br>(2) |                                       | EMPLOIS BUDGETAIRES (3)                   | EFFECTIFS POURVUS SUR EMPLOIS BUDGETAIRES<br>EN ETPT (4) |                      |                             |       |
|----------------------------------------------------------------------------------------------------|-------------------|---------------------------------------|-------------------------------------------|----------------------------------------------------------|----------------------|-----------------------------|-------|
|                                                                                                    | (-)               | EMPLOIS PERMANENTS<br>À TEMPS COMPLET | EMPLOIS PERMANENTS<br>À TEMPS NON COMPLET | TOTAL                                                    | AGENTS<br>TITULAIRES | AGENTS<br>NON<br>TITULAIRES | TOTAL |
| EMPLOIS FONCTIONNELS (a)                                                                                                    |                   |                                       |                                           |                                                          |                      |                             |       |
| Directeur général des services<br>Directeur général adjoint des services<br>Directeur général des services<br>techniques<br>Directeur départemental - SDIS<br>Directeur départemental adjoint -<br>SDIS<br>Emplois créés au titre de l'article 6-1<br>de la loi n° 84-53 |                   |                                       |                                           |                                                          |                      |                             |       |
| FILIERE ADMINISTRATIVE (b)                                                                                                    |                   |                                       |                                           |                                                          |                      |                             |       |
|                                                                                                    |                   |                                       |                                           |                                                          |                      |                             |       |
|                                                                                                    |                   |                                       |                                           |                                                          |                      |                             |       |
|                                                                                                    |                   |                                       |                                           |                                                          |                      |                             |       |
|                                                                                                    |                   |                                       |                                           |                                                          |                      |                             |       |
| FILIERE MEDICO-SOCIALE (e)                                                                                                    |                   |                                       |                                           |                                                          |                      |                             |       |
| []                                                                                                    |                   |                                       |                                           |                                                          |                      |                             |       |
| FILIERE MEDICO-TECHNIQUE (f)                                                                                                    |                   |                                       |                                           |                                                          |                      |                             |       |
| []                                                                                                    |                   |                                       |                                           |                                                          |                      |                             |       |
| FILIERE SPORTIVE (g)                                                                                                    |                   |                                       |                                           |                                                          |                      |                             |       |
| []                                                                                                    |                   |                                       |                                           |                                                          |                      |                             |       |
| FILIERE CULTURELLE (h)                                                                                                    |                   |                                       |                                           |                                                          |                      |                             |       |
| []                                                                                                    |                   |                                       |                                           |                                                          |                      |                             |       |
| FILIERE ANIMATION (i)                                                                                                    |                   |                                       |                                           |                                                          |                      |                             |       |
| []                                                                                                    |                   |                                       |                                           |                                                          |                      |                             |       |
| FILIERE POLICE (j)                                                                                                    |                   |                                       |                                           |                                                          |                      |                             |       |
| []                                                                                                    |                   |                                       |                                           |                                                          |                      |                             |       |
| FILIERE SAPEURS-POMPIERS (k)                                                                                                    |                   |                                       |                                           |                                                          |                      |                             |       |
| []                                                                                                    |                   |                                       |                                           |                                                          |                      |                             |       |
| EMPLOIS NON CITES (I) (5)                                                                                                    |                   |                                       |                                           |                                                          |                      |                             |       |
| []                                                                                                    |                   |                                       |                                           |                                                          |                      |                             |       |
| TOTAL GENERAL (b + c + d + e + f<br>+ g + h + i + j + k + l)                                                                                                    |                   |                                       |                                           |                                                          |                      |                             |       |

| Code secteur                                            |                                               |
|---------------------------------------------------------|-----------------------------------------------|
|                                                         | SP - Sportive                                 |
| Rémunération de l'agent en euros annuels bruts 😮        | CULT - Culturelle                             |
|                                                         | ANIM - Animation                              |
| Indice de l'agent ou chevron. 😮                         | POL - Police                                  |
|                                                         | POMP - Sapeurs-pompiers                       |
| Motif du contrat de l'agent 🕄                           | X - Emplois non cités                         |
| -                                                       | DIR1 - Directeur général des services         |
| Libellé motif du contrat de l'agent (si motif = Autres) | DIR2 - Directeur général adjoint des services |
|                                                         | DIP6 Directour départemental SDIS             |
|                                                         | Diko - Directeur departementai - 3013         |
|                                                         | DIR7 - Directeur dénartemental adjoint - SDIS |

### M57\_D et M57\_A et M61

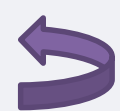

06. Présentation croisée – suppression de la sous fonction plan de relance

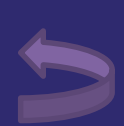

# **06. Présentation croisée – suppression de la sous fonction plan de relance**

### FONCTION 0 - Services généraux (suite 2)

| Article /            |          |                                                    | Coop.d                            | 04<br>écent.,actº interrég.,eur | .,intern.                                |                       | 06                                   |                      |
|----------------------|----------|----------------------------------------------------|-----------------------------------|---------------------------------|------------------------------------------|-----------------------|--------------------------------------|----------------------|
| compte<br>nature (1) | Libellé  | 041<br>Action relevant de la<br>subvention globale | 042<br>Actions<br>interrégionales | 043<br>Actions<br>européennes   | 044<br>Aide publique au<br>développement | 048<br>Autres actions | Plan de relance<br>(crise sanitaire) | TOTAL DU<br>CHAPITRE |
| DEPENSES             |          |                                                    |                                   |                                 |                                          |                       |                                      |                      |
|                      | []       |                                                    |                                   |                                 |                                          |                       |                                      |                      |
|                      | RECETTES |                                                    |                                   |                                 |                                          |                       |                                      |                      |
|                      | []       |                                                    |                                   |                                 |                                          |                       |                                      |                      |

(1) Détailler les comptes à trois chiffres.

### FONCTION 4 – Santé et action sociale (hors RSA) (suite 2)

|                                   | Libellé | 42<br>Action sociale      |                           |                             |                     |                  |                           |                                      |          |
|-----------------------------------|---------|---------------------------|---------------------------|-----------------------------|---------------------|------------------|---------------------------|--------------------------------------|----------|
| Article /<br>compte<br>nature (1) |         | 423<br>Personnes âgées    |                           |                             | 424<br>Personnes en | 425<br>Personnes | 428<br>Autres             | 45                                   | TOTAL DU |
|                                   |         | 4231<br>Forfait autonomie | 4232<br>Autres actions de | 4238<br>Autres actions pour | difficulté          | handicapées      | interventions<br>sociales | Plan de relance<br>(crise sanitaire) | CHAPITRE |
|                                   |         |                           |                           | âgées                       |                     |                  |                           |                                      |          |
| DEPENSES                          |         |                           |                           |                             |                     |                  |                           |                                      |          |
|                                   | []      |                           |                           |                             |                     |                  |                           |                                      |          |
| RECETTES                          |         |                           |                           |                             |                     |                  |                           |                                      |          |
|                                   | []      |                           |                           |                             |                     |                  |                           |                                      |          |

(1) Détailler les comptes à trois chiffres

### FONCTION 6 – Action économique (suite)

| Article /<br>compte<br>nature<br>(1) | Libellé  | 64<br>Rayonnement,<br>attractivité du<br>territoire | 65<br>Insertion éco. et<br>éco.sociale,<br>solidaire | 66<br>Maintien et dév.<br>des services<br>publics | 67<br>Recherche et<br>innovation | 68<br>Autres actions | 69<br>Plan de relance<br>(crise sanitaire) | TOTAL DU<br>CHAPITRE |
|--------------------------------------|----------|-----------------------------------------------------|------------------------------------------------------|---------------------------------------------------|----------------------------------|----------------------|--------------------------------------------|----------------------|
|                                      | DEPENSES |                                                     |                                                      |                                                   |                                  |                      |                                            |                      |
|                                      | []       |                                                     |                                                      |                                                   |                                  |                      |                                            |                      |
|                                      | RECETTES |                                                     |                                                      |                                                   |                                  |                      |                                            |                      |
|                                      | []       |                                                     |                                                      |                                                   |                                  |                      |                                            |                      |

**Toutes nomenclatures** 

### Pour la présentation croisée, la sous fonction plan de relance (crise sanitaire) est supprimée.

Les éventuels AE-AP/CP 2023 devront être ventilés vers les autres sousfonction depuis le progiciel financier afin d'apparaitre sur la maquette. Aucune action n'est à réaliser sur TotEM.

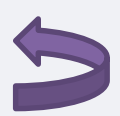

07. Article L2221-11 CGCT – Ajout en M57 des états « eau et d'assainissements »

## 07. Article L2221-11 CGCT – Ajout en M57 des états « eau et assainissement »

T

| D - Autres éléments d'information                                                                                                    |
|----------------------------------------------------------------------------------------------------|
| D1 - Liste des services assujettis à la TVA et non érigés en budget annexe                                                                                                    |
| D2.1 - Services ferroviaires régionaux des voyageurs - Volet 1 : Budget                                                                                                    |
| D2.2 - Services ferroviaires régionaux des voyageurs - Volet 2 : Compte d'exploitation                                                                                                    |
| D3 - Décisions en matière de taux                                                                                                    |
| D4.1 - Etats de la répartition de la TEOM - Investissement                                                                                                    |
| D4.2 - Etats de la répartition de la TEOM - Fonctionnement                                                                                                    |
| D5.1 - Etats des dépenses et recettes des services d'eau et d'assainissement - Fonctionnement (2)                                                                                                    |
| D5.2 - Etats des dépenses et recettes des services d'eau et d'assainissement - Investissement (2)                                                                                                    |
| V - Arrêté et signatures                                                                                                    |
| A - Arrêté et signatures                                                                                                    |
|                                                                                                    |
| Préciser, pour chaque annexe, si l'état est joint ou sans objet.                                                                                                    |
| Dans l'ensemble des tableaux, les cases grisées ne doivent pas être remplies.                                                                                                    |
| Conformément à l'instruction budgétaire et comptable, il convient de mentionner que :                                                                                                    |
| les chapitres des groupes 90 et 93 ne comprennent pas les opérations non ventilables de la rubrique 01;                                                                                                    |
| les chapitres des groupes 92, 94 et 95 constituent les éléments de la rubrique 01 - opérations non ventilables ;                                                                                                    |
| les opérations d'ordre doivent figurer en italique.                                                                                                    |
| 2) Cet état ne peut être produit que par les communes dont la population est inférieure à 500 habitants et qui gèrent les services de distribution de l'eau potable et d'assainissement sous forme de régie simple sans budget annexe (art. L. 2221-11 |
| au CGCT)                                                                                                    |
|                                                                                                    |

| Ven | Ventilation TEOM, Eau/Assainissement, Services assujettis TVA |                     |                |               |                |                    |              |          |   |  |
|-----|---------------------------------------------------------------|---------------------|----------------|---------------|----------------|--------------------|--------------|----------|---|--|
| ÷   |                                                               | Type de ventilation | Nom du service | Section       | Sens           | Type d'opération   | Regroupement | Chapitre | ß |  |
| ×   | 6                                                             |                     |                |               |                |                    |              |          | 4 |  |
|     |                                                               |                     |                |               |                |                    |              |          |   |  |
| ?   |                                                               |                     |                |               |                |                    |              |          |   |  |
| Тур | e de                                                          | e ventilation *     |                |               |                |                    |              |          | • |  |
| Nor | n du                                                          | service 🔹           |                | R - Répartiti | on de la TEON  | n                  |              |          |   |  |
|     |                                                               |                     |                | A - Assainis  | sement colle   | ctif/non collectif |              |          |   |  |
| Sec | tion                                                          | 1*                  |                | E - Eau et as | sainissemen    | t                  |              |          |   |  |
|     |                                                               |                     |                | V - Services  | assujettis à l | a TVA              |              |          |   |  |
| Ser | IS *                                                          |                     |                | G - Travaux   | en régie       |                    |              |          |   |  |
|     |                                                               |                     |                | C - COVID-19  | 9              |                    |              |          |   |  |

Afin de tenir compte des spécificités des communes de moins de 500 habitants basculant en M14, sont ajoutés les états relatifs aux dépenses et recettes des services d'eau et assainissement en investissement et en fonctionnement (reprise de l'existant en M14)

| _        |          |      |     |      |     |
|----------|----------|------|-----|------|-----|
| 1 1 4 10 | <u> </u> | - OI | 001 | rot: | 0.0 |
|          |          |      |     |      |     |
|          |          |      |     |      |     |
|          |          |      |     |      |     |

Regroupement

M57 D et M57 A

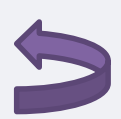

## 08. CFU – Evolution de présentation ECCF

## 08. CFU – Evolution de présentation ECCF

Dans le cadre de la vague 1 de l'expérimentation du compte financier unique, de premiers retours d'expérience permettent une amélioration continue de l'expérience utilisateur. Dans ce cadre, la restitution de l'ECCF évolue lorsqu'aucune anomalie n'est détectée dans les applications du comptable.

### Lorsque l'état ne contient pas d'informations

### État des Contrôles du Compte Financier

La vue détaillée fournie par le comptable est concordante avec la vue d'ensemble fournie par l'ordonnateur

La vue détaillée fournie par le comptable n'est pas concordante avec la vue d'ensemble fournie par l'ordonnateur Contrôles de concordance de l'exécution budgétaire

Le résultat d'exploitation de l'exercice N n'est pas concordant entre les différents états du compte financier : Compte de résultat = -30.454,81 ; Vue d'ensemble du compte financier = 67.260,25 ; différence = -97 715 06

différence = -6.134,82

d'investissement = 6 232 36

d'exploitation = 3.654.931.87

= 3.722.192,12

recettes d'investissement = 0

recettes d'exploitation = 3.697.264.34

d'exploitation = 155 77

### **CFU**

### Lorsque l'état contient des informations

### État des Contrôles du Compte Financier

Le résultat d'investissement de l'exercice N n'est pas concordant entre les différents états du compte financier - Exécution budgétaire - vue détaillée = 97.54 · Vue d'ensemble du compte financier = 6.232.36

Les réalisations nettes en recettes d'investissement ne sont pas concordantes entre les différents états du compte financier : Vue détaillée, recettes d'investissement = 97,54 Vue d'ensemble, recettes

Les réalisations nettes en dépenses d'exploitation ne sont pas concordantes entre les différents états du compte financier : Vue détaillée dépenses d'exploitation = 3 683 257.54 Vue d'ensemble, dépenses

Les réalisations nettes en recettes d'exploitation ne sont pas concordantes entre les différents états du compte financier : Vue détaillée, recettes d'exploitation = 3.652.802.73 Vue d'ensemble, recettes d'exploitation

Les réalisations nettes en recettes d'investissement ne sont pas concordantes entre les différents états du compte financier pour le chapitre 040 : Vue détaillée, recettes d'investissement = 97,54 Vue d'ensemble,

Les réalisations nettes en recettes d'exploitation ne sont pas concordantes entre les différents états du compte financier pour le chapitre 70 : Vue détaillée, recettes d'exploitation = 3.652.087,50 Vue d'ensemble

Les réalisations nettes en recettes d'exploitation ne sont pas concordantes entre les différents états du compte financier pour le chapitre 77 : Vue détaillée, recettes d'exploitation = 715,23 Vue d'ensemble, recettes

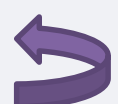

## **09. Nouveauté – Création de l'annexe de suivi des NPNRU**

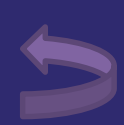

## 09. Nouveauté – Création de l'annexe de suivi des NPNRU

## Création d'une annexe relative au suivi des opérations au titre du Nouveau Programme **National de Renouvellement Urbain** (facultatif)

| Nou    | veau Programme National de Renou            | ıvellement Urba     | in         |              |                             |                               |                                            |                                 |          |                                                   |                     |
|--------|---------------------------------------------|---------------------|------------|--------------|-----------------------------|-------------------------------|--------------------------------------------|---------------------------------|----------|---------------------------------------------------|---------------------|
| ÷      | Nature de l'opération (selon nomenclature)  | Dépenses / Recettes | Chapitre   | Article      | Maîtrise d'œuvre assurée pa | ar la collectivité Financeurs | Total des engagements juridiques année N T | rotal des Crédits de paiement a | Ŧ        | IV - A                                            | nne                 |
| X      | 36 F                                        | R                   | Chaîne exe | . Chaîne exe | v                           | Chaîne exe                    | 945 005 974,38                             | 7 095 673                       | <b>▲</b> |                                                   |                     |
|        | 32 [                                        | D                   | Chaîne exe | . Chaîne exe | <b>v</b>                    | Chaîne exe                    | 3 635 101,27                               | 7 926 645                       |          |                                                   | —                   |
| 2<br>2 |                                             |                     |            |              |                             |                               |                                            |                                 |          | Nature de l'opération (<br>selon la nomenclature) | , r                 |
|        |                                             |                     |            |              |                             |                               |                                            |                                 |          | 32                                                | D                   |
|        |                                             |                     |            |              |                             |                               |                                            |                                 |          | 36                                                | R                   |
| Natu   | ▼<br>re de l'opération (selon nomenclature) |                     |            |              |                             |                               |                                            |                                 |          | NOMENCI ATURE -                                   |                     |
| Dép    | enses / Recettes                            |                     |            |              |                             |                               |                                            | -                               |          | 14 Ebudes et eredu                                | مام مات             |
| Cha    | pitre                                       |                     |            |              |                             |                               |                                            |                                 |          | 15-Relogement des                                 | mén                 |
| Arti   | le                                          |                     |            |              |                             |                               |                                            |                                 |          | 21-Demolition de lo<br>22-Recyclage de co         | geme<br>oprop       |
| Maît   | rise d'œuvre assurée par la collectivité    |                     |            |              |                             |                               |                                            |                                 |          | 23-Recyclage de l'h<br>24-Aménagement d           | labita<br>l'ense    |
| Fina   | nceurs * 👔                                  |                     |            |              |                             |                               |                                            |                                 |          | 31-Reconstitution d<br>32-Production d'une        | ie l'off<br>e offre |
| Tota   | l des engagements juridiques année N        |                     |            |              |                             |                               |                                            |                                 | -        | 33-Requalification of                             | de log              |
|        |                                             |                     |            |              |                             |                               |                                            |                                 |          |                                                   |                     |

### M57\_D au CA et M14 au CA

, exe « Suivi des opérations au titre du nouveau programme national de renouvellement urbain

| )épenses<br>Recettes | Chapitre                             | Article                                    | Maîtrise<br>d'œuvre<br>assurée par<br>la<br>collectivité | Financeurs (<br>Etat,<br>Collectivités,<br>Caisse des<br>dépôts,) | Total des<br>engagements<br>juridiques<br>année N | Total des<br>Crédits de<br>paiement<br>année N |
|----------------------|--------------------------------------|--------------------------------------------|----------------------------------------------------------|-------------------------------------------------------------------|---------------------------------------------------|------------------------------------------------|
|                      | Chaîne exemple 7<br>Chaîne exemple 2 | Chaîne<br>exemple 8<br>Chaîne<br>exemple 2 | true                                                     | Chaîne exemple<br>7<br>Chaîne exemple<br>9                        | 3 635 101,27<br>945 005 974,38                    | 7 926 645<br>611,06<br>7 095 673<br>027,09     |
|                      |                                      |                                            |                                                          | Total<br>Recettes                                                 | 945 005 974,38                                    | 7 095 673<br>027,09                            |
|                      |                                      |                                            |                                                          | Total<br>Dépenses                                                 | 3 635 101,27                                      | 7 926 645<br>611.06                            |

e projet

- nages avec minoration de loyer
- ents locatifs sociaux
- priétés dégradées
- at ancien dégradé
- emble
- ffre de logements locatifs sociaux
- re de relogement temporaire
- gements locatifs sociaux

- 34-Résidentialisation de logements
- 35-Actions de portage massif en copropriétés dégradées
- 36-Accession à la propriété
- 37-Equipement public de proximité
- 38-Immobilier à vocation économique
- 39-Autres investissements
- 41-Quartiers Fertiles-Opérations d'ingénierie et dépenses de personnel
- 42-Quartiers Fertiles-Opérations d'investissement

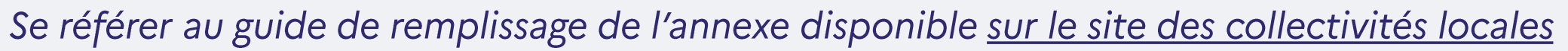

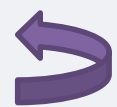

## 10. Listes déroulantes associées -Nettoyage des valeurs

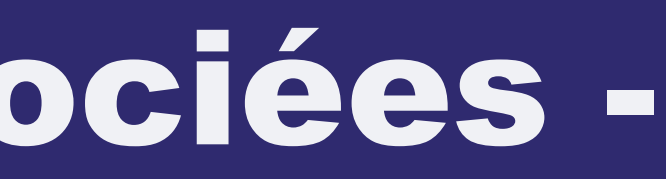

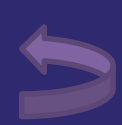

## **10. Listes déroulantes - Nettoyage**

## **EMPRUNTS - Suppression des valeurs obsolètes** Vos fichiers ne doivent plus faire référence à ces codes. A défaut, TotEM génèrera une erreur.

|                |                                                        |                                                                                                    | 10 -                                   |
|----------------|--------------------------------------------------------|----------------------------------------------------------------------------------------------------|----------------------------------------|
| CodProfilAmort | Code du profil d'amortissement (contrat initial)       | es valeurs S et M ne doivent pas être utilisées sur les états de la dette à compter de 2013.                                                                                                    | P -<br>C -<br>S -<br>F -<br>X -<br>M - |
|                | Designation on broth d amortissement (contrat initial) | (renseigner si CoderoniAmort (broni d'amortissement - contrat initial) = X (Altire)                                                                                                    | ISTI                                   |
| CodTyptxDtVote | Code type taux taux actue                              | Type de taux d'intérêt (au 01/01/N pour les BP/BS/DM ou au 31/12/N pour le CA) après opératio<br>Pour les emprunts refinancés ou de refinancement, type de taux à la date du refinancement.<br>Pour les emprunts garantis, type de taux hors opérations de couverture. | ns de c                                |
| CodTyptxInit   | Code type taux (contrat initial)                       | Code type taux (contrat initial)                                                                                                    |                                        |

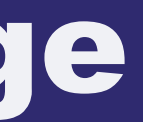

### - Eléments pour ratio

- Amortissement progressif Amortissement constant Semestriel
- In fine
- Autre
- Mensuel

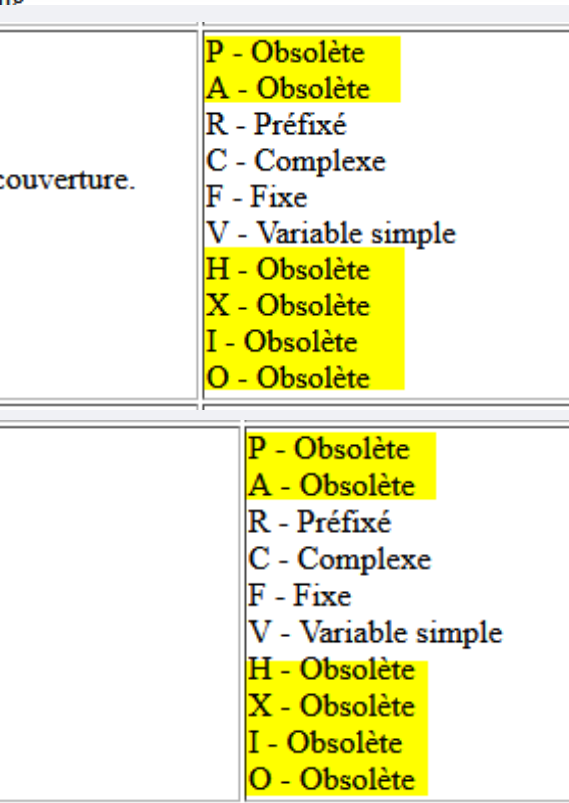

### **ETATS CONCERNÉS**

Répartition par nature de dette (hors 16449 et 166)

Etat de la dette - Détail des opérations de couverture

Etat des emprunts garantis

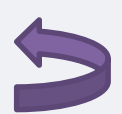

## Annexe. IBC 2023 – procédure de mise à jou des ressources TotEM

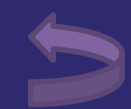

# Annexe. IBC 2023 – procédure de mise à jour des ressources TotEM

- Les évolutions apportées dans le cadre des nouvelles maquettes 2023 ont entrainés des difficultés de production des maquettes via TotEM :
- L'annexe état du personnel étant en anomalie pour les budgets primitifs 2023 hors M57
- Une anomalie affectait l'équilibre des maquettes en M4
- Les états synthétiques des EHB en M57 ne reprenaient pas certains montants
- → Des correctifs ont été apportés le 06 février 2023 (schéma 107)
- Par ailleurs, des anomalies ont également affecté la production des comptes administratifs 2022 :
- La production des annexes PPP, crédit-bail et les EHB
- L'ECCF des CFU M4 laissait apparaitre à tort des discordances entre le résultat comptable et le résultat ordonnateur
- → Des correctifs ont été apportés le 03 mars 2023 (schéma 108)
- Des difficultés d'actualisation des maquettes peuvent toutefois subsister dans TotEM, une procédure manuelle doit être réalisée.
- En ce qui concerne l'état du personnel, nous vous invitons vivement à générer de nouveaux fichiers exemple et à y reporter vos données, le nommage des colonnes pour les motifs de recrutement ayant évolué (*CodMotifRecrutement* en M57 à compter de 2023 et *CodMotifContrAgent* pour les autres nomenclatures

## Annexe n°1. Mise à jour des fichiers exemple

Lorsque des fichiers contenant les données des états annexés ont été produit avant le 03 mars 2023, la modification de la structure des éléments à renseigner ayant été modifiée, il est nécessaire d'actualiser les fichiers.

Pour ce faire, veuillez générer un fichier exemple (1) :

|               |                                      |                      |                        | Paramètres          | Géné                 | rer ui |
|---------------|--------------------------------------|----------------------|------------------------|---------------------|----------------------|--------|
| Budget        | t principal - 2023 BP                |                      | $\gamma_{0}\gamma_{1}$ |                     | XML                  |        |
| Etat          | : du personnel                       | 1.5.6                | Ur –                   | Année               | XLS                  | Norr   |
| <b>↔</b><br>★ | Code type d'agent Emploi ou grade o  | de l'agent Catégorie | de l'agent L' ag       | XML de la collect   | tivité '<br>ement Er | reur   |
| Ŷ             | Générer un fichier exemple           | XML                  |                        |                     |                      |        |
| ?             | Importer des données                 | MS Excel (XLS)       |                        |                     |                      |        |
|               | Exporter les données vers un tableur | CSV                  |                        | porter un flux exis | tant                 |        |
|               |                                      |                      |                        | ormations Généra    | les (31)             |        |
|               |                                      |                      |                        | mmaire (69)         |                      |        |
|               |                                      |                      |                        |                     |                      |        |
|               |                                      |                      |                        | Etat des provisio   | ns et étaler         | ment   |
|               |                                      |                      |                        | Etat du personne    | el (0)               |        |

| un fichier exe | Importer Chier exe |        |       |    |      |  |
|----------------|--------------------|--------|-------|----|------|--|
| rme            |                    | Identi | ifian | t  |      |  |
|                | 0                  | 40000  | 010   | 00 | COMM |  |
|                |                    |        |       |    |      |  |

BUDGET COMMUN/

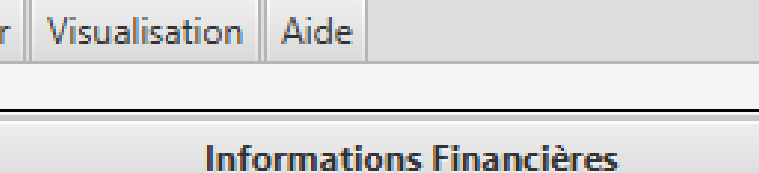

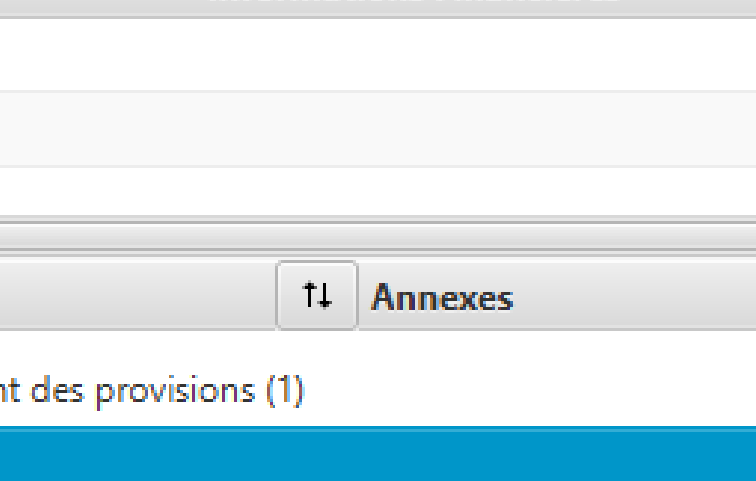

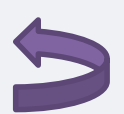

## Annexe n°1. Mise à jour des fichiers exemple

Une fois le fichier exemple généré, veuillez reporter les données à saisir en veillant à respecter le formatage attendu et la structure attendue :

- Veuillez contrôler le nombre de colonne attendue avec celui présent dans votre fichier
- Vérifier que le formatage attendu par TotEM pour chaque colonne est bien reporté sur chaque cellule

| Coller                                                                               | Couper<br>) Copier<br>Reproduire la mise en forme<br>Presse-papiers | Arial<br>G I                  | • • • • • • • • • • • • • • • • • • • | 10 - A .                                                             |                                                      | ■ ≫ ·                 | Renvoy                                                       | rer à la ligne a<br>ner et centrer<br>nt                   | utomatiquemer                            | t Texte                               | •<br>000 \$,00 000<br>,00 →,0                                                  | Mise en forme ∧<br>conditionnelle ▼                    |
|--------------------------------------------------------------------------------------|---------------------------------------------------------------------|-------------------------------|---------------------------------------|----------------------------------------------------------------------|------------------------------------------------------|-----------------------|--------------------------------------------------------------|------------------------------------------------------------|------------------------------------------|---------------------------------------|--------------------------------------------------------------------------------|--------------------------------------------------------|
| F4                                                                                   |                                                                     | fr tru                        |                                       |                                                                      |                                                      |                       |                                                              |                                                            |                                          |                                       |                                                                                |                                                        |
| A<br>1 CodTy                                                                         | B C<br>/pAg EmploiGra CodCatAg                                      | D<br>TempsCor                 | E<br>Permanent                        | F<br>NatureCon L                                                     | G<br>_ibelleNatt (                                   | H<br>CodSectA(F       | I<br>RemunAge India                                          | J ł                                                        | K L<br>AotifC CodMotif                   | M<br>R LibMotifCo                     | N<br>EffectifBud Ef                                                            |                                                        |
| 2 N<br>3 N<br>4 N<br>5 R                                                             | Chaine excA<br>Chaine excB<br>Chaine excB                           | true<br>true<br>false<br>true | true<br>true<br>true<br>false         | A C<br>CDD C<br>A C                                                  | Chaine exc<br>Chaine exc<br>Chaine exc<br>Chaine exc | POL 1<br>ADM 3<br>x 1 | 74759752 Cha<br>16305263 Cha<br>01107396 Cha<br>34640391 Cha | ine ex(3-3-3<br>ine ex(110<br>ine ex(3-3-3<br>ine ex(3-3-2 | 332-11<br>333-1_33<br>332-8-6°<br>333-12 | 3 Chaine ex<br>Chaine ex<br>Chaine ex | 12653638915<br>11096833272<br>18339339526<br>64068824210                       | 45695784.56<br>4453991.85<br>1833411.87<br>04711846 13 |
|                                                                                      | Couper<br>Copier 🔻                                                  | ial                           | - 10 - A                              |                                                                      | <b>_ %</b> ≁<br>∃ <b>⊡</b> <u>∃</u>                  | Renvoyer              | à la ligne automat                                           | iquement Sta                                               | andard                                   | ▼<br>Mise en for                      | me. Mettre sous f                                                              | Accent5                                                |
| Coller V F                                                                           | Reproduire la mise en forme<br>Presse-papiers                       | 1 <u>3</u> *<br>Pol           | ice                                   | 5                                                                    |                                                      | Alignement            |                                                              | G                                                          | • % 000 ,00 →                            | o conditionne،<br>اتعا                | elle * de tableau                                                              | Style                                                  |
| Coller V F<br>F<br>H2                                                                | Reproduire la mise en forme<br>Presse-papiers $f_{x}$               | Pol                           |                                       | 5                                                                    |                                                      | Alignement            |                                                              | 5                                                          | Nombre                                   | o conditionne                         | elle * de tableau                                                              | Style                                                  |
| Coller<br>F<br>H2<br>Coller                                                          | Reproduire la mise en forme<br>Presse-papiers                       | DIR2                          | III C D<br>Cod( Temps                 | E<br>Comp Permanen f                                                 | F<br>NatureContr Libe                                | Alignement            | 1 I<br>e <u>otAq</u> t RemunAgent                            | J<br>IndiceAgent C                                         | Nombre                                   | conditionne                           | elle * de tableau<br>M<br>EffectifBud                                          | Style                                                  |
| Coller<br>H2<br>A<br>1<br>CodTypAg<br>2<br>1<br>4<br>1<br>5<br>1<br>6<br>1<br>7<br>1 | Reproduire la mise en forme<br>Presse-papiers 54                    | DIR2                          | Iice                                  | E<br>Comp Permanen I<br>VRAI<br>VRAI<br>VRAI<br>VRAI<br>VRAI<br>VRAI | F<br>NatureContr Libe                                | Alignement            | HemunAgent                                                   | J<br>IndiceAgent C                                         | Nombre                                   | conditionne                           | Method Soush<br>elle * de tableau<br>EffectifBud<br>1<br>1<br>1<br>1<br>1<br>1 | Style                                                  |

ent dans votre fichier e est bien reporté sur chaque cellule

Dans cet exemple :
Il manque la colonne *CodMotifRecrutement*Le format est standard alors que TotEM attend un format texte

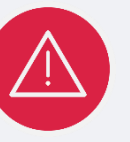

Afin de limiter les erreurs de formatage induits par Excel, vous pouvez également utiliser le format CSV (en particulier pour TotEM 2.x)

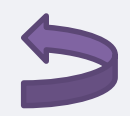

## **Annexe n°2.1 Actualiser les ressources téléchargées**

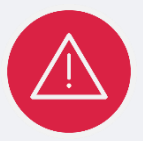

Cette procédure doit être mise en œuvre avec précaution afin de garantir l'intégrité des données.

En cas d'anomalie persistante il est peut-être nécessaire d'actualiser les ressources téléchargées par TotEM. **Etape n°1** : Supprimer/réimporter le flux

## Sauvegarder le flux en cours en cours d'édition

| ] Enrichissement du flux XML (                                                                                                    |                                                                                                    | 👗 TotEM                                      |                      |                    |               |                         |                    |                  |                    | - [                      | o x     |
|----------------------------------------------------------------------------------------------------|----------------------------------------------------------------------------------------------------|----------------------------------------------|----------------------|--------------------|---------------|-------------------------|--------------------|------------------|--------------------|--------------------------|---------|
| Annexes                                                                                                    | Le bouton suivant vous permet de récupérer un ZIP à destination du support<br>Il contient :                                                                                                    | t. Flux Para                                 | nètres   Générer     | un fichier exemple | e Importer un | fichier exemple E       | xporter des donné  | es Liste dérou   | lante associée     | MDm                      | _       |
| Arrêté (0)                                                                                                    | Un fichier d'informations                                                                                                    |                                              |                      |                    |               |                         | Voir les f         | flux non scellés | Voir les flux so   |                          | es flux |
| Autorisations de programme (ou d'enga<br>Autres engagements donnés ou reçus (0)<br>Charges transférées (0)<br>Concours attribués à des tiers en nature | <ul> <li>Le(s) fichier(s) de configuration</li> <li>Le(s) fichier(s) de logs</li> <li>Le flux XML de base non scellé</li> <li>Le flux XML enrichi non scellé</li> </ul>                                                                  | <b>Année</b><br>2023                         | Norme<br>M57-M57_D   | Identifiant        | Collectivité  | Budget<br>BUDGET PRINCI | Décision<br>BP     | <b>N° DM</b>     | Statut<br>En cours | Date création 21/03/2023 | Visu    |
| Contrats de couverture du risque financi                                                                                                    | Récupérer le ZIP pour le support                                                                                                    | Flux XML de                                  | la collectivité      |                    |               | 2023 BP                 |                    |                  |                    | Dupliquer Supprim        | er v    |
| Contrats de créational (0)<br>Crédits de trésorerie (0)<br>Dettes (0)<br>Emprunts (15)                                                                 | Vous pouvez récupérer le fichier XML du document budgétaire en cours de<br>2 en appuyant sur le bouton suivant.<br>Pour un envoi à la préfecture, veuillez au préalable sceller le document (mer<br>Récupérer le flux de base non scellé | validation nu "Valider et sceller le flux"). | Enrichissement Erreu | ur Visualisation A | ide           |                         |                    |                  |                    |                          |         |
| Etat des provisions et étalement des pro<br>Etat du personnel (2)<br>Flux croisés (0)<br>Liste des établissements ou services pu                       |                                                                                                    | Сог                                          | tacter le su         | upport             |               |                         |                    | (                | Générer le mail    | Documentation en lig     | gne     |
| Methodes d'amorussement (24)<br>Opérations pour compte de tiers (0)<br>Organismes dans lesquels la collectivité<br>Partenariats public-privé (0)       |                                                                                                    | Nom de                                       | la collectivité      |                    |               |                         | Difficultés rencor | ntrées           |                    |                          |         |
| Signatures (27)<br>Variation du patrimoine. Entrée / Sortie (<br>Ventilation TEOM, Eau/Assainissement,                                                 |                                                                                                    | I COMM                                       | UNE D'APT            |                    |               |                         |                    |                  |                    |                          |         |
| rreurs                                                                                                    |                                                                                                    | En V                                         | 2.x il e             | est né             | cessa         | ire de                  | géné               | erer u           | ın ma              | nil depu                 | uis     |
| ntroier les données du flux                                                                                                    |                                                                                                    |                                              |                      |                    |               |                         | 0                  |                  |                    |                          |         |
| alisation                                                                                                    |                                                                                                    | 'aide                                        | buis d               | le réci            | Jpére         | er le flu               | ix en l            | PI du            | mail.              | l'expoi                  | rt d    |
| ualiser le flux<br>líder et sceller le flux                                                                                                    |                                                                                                    | sera                                         | olus ais             | sé dan             | is une        | e versi                 | on ult             | érieu            | re.                |                          |         |
| de 🛞                                                                                                    |                                                                                                    |                                              |                      |                    |               |                         |                    |                  |                    |                          |         |

### Etape n°1

l'onglet 'un flux

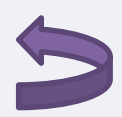

## Annexe n°2.1 Actualiser les ressources téléchargées

## **Etape n°1** : Supprimer/réimporter le flux

### réaliser un export des annexes par sécurité

| Annexes<br>Agrégation du budget principal et des bu<br>Arrêté (0)<br>Autorisations de programme (ou d'enga<br>Autres engagements donnés ou reçus (0)<br>Charges transférées (0) | Autres engagements donnés ou reçus                                                | Flue Prince Générer un fichier exemple | Importer u |
|----------------------------------------------------------------------------------------------------|-----------------------------------------------------------------------------------|----------------------------------------|------------|
| Contrats de couverture du risque financi<br>Contrats de crédit-bail (0)<br>Crédits de trésorerie (0)<br>Dettes (0)<br>Emprunts (15)<br>Etat des provisions et étalement des pro | Importer des données         Exporter les données vers un tableur         1.6.001 |                                        |            |

### 3 – supprimer le flux et fermer TotEM

### rouvrir TotEM et réimporter le flux

SI l'anomalie, persiste, poursuivre vers l'étape n°3. Vous pouvez utilement vous rapprocher de votre service informatique pour cette étape.

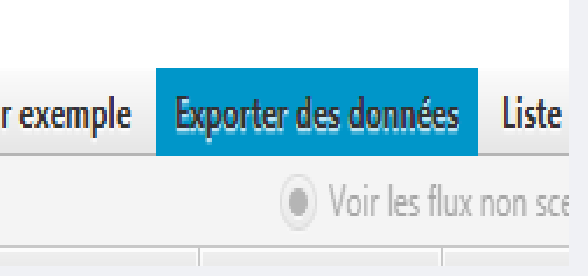

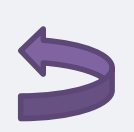

## Annexe n°2.2 Actualiser les ressources téléchargées

**Etape n°2** : Identifier le dossier de travail et supprimer les ressources

En cas difficulté persistante il est préconisé d'identifier le dossier dans lequel sont stockées les ressources téléchargées en ligne et de les supprimer.

Identifier le « dossier de travail » de TotEM où sont téléchargées les ressources ;

| Paramètres de configuration                              | STR OOST ×                       | 🐇 Réglages                                             | Х |
|----------------------------------------------------------|----------------------------------|--------------------------------------------------------|---|
| Mode Général DSC PRINT COMP                              |                                  | Général DSC Print-Comp                                 |   |
| Dossier de travail C:/ProgramData/Totem/repository       |                                  | L'application est actuellement en mode autonome        |   |
| Nombre maximal de Threads de calcul                      |                                  | Dossier de travail : C:\Users Desktop\TotEM\totem-data |   |
| URL de mise à jour http://odm-budgetaire.org/composants/ |                                  |                                                        |   |
| Dossier de travail temporaire                            |                                  |                                                        |   |
| Choix du script                                          | <b>~</b> ?                       | Mode pilote CFU 🗸                                      |   |
| Redémarrer                                               | TotEM avec le script sélectionné |                                                        |   |

### Dans le dossier "repository" supprimer les répertoires "schemas" et "normes" :

| Modifié le       | Туре                                                                                              | Taille                                                                                                    |
|------------------|---------------------------------------------------------------------------------------------------|----------------------------------------------------------------------------------------------------|
| 13/02/2023 18:14 | Fichier XML                                                                                       | 11 Ko                                                                                                    |
| 13/02/2023 17:54 | Dossier de fichiers                                                                               |                                                                                                    |
| 13/02/2023 17:54 | Dossier de fichiers                                                                               |                                                                                                    |
| 06/02/2023 17:26 | Dossier de fichiers                                                                               |                                                                                                    |
|                  | Modifié le<br>13/02/2023 18:14<br><u>13/02/2023 17:54</u><br>13/02/2023 17:54<br>06/02/2023 17:26 | Modifié le         Type           13/02/2023 18:14         Fichier XML           13/02/2023 17:54         Dossier de fichiers           13/02/2023 17:54         Dossier de fichiers           06/02/2023 17:26         Dossier de fichiers |

### En V2.x, supprimer les répertoires ci-dessous dans le dossier de travail :

|   | Nom           |
|---|---------------|
|   | flux          |
| ۴ | normes        |
| • | output        |
| r | pc<br>schemas |
| ۴ | db.json       |
| ۴ |               |
| ۴ |               |
|   |               |

| ^ | Modifié le       | Туре                | Taille |
|---|------------------|---------------------|--------|
|   | 22/02/2023 19:55 | Dossier de fichiers |        |
|   | 22/02/2023 09:15 | Dossier de fichiers | )      |
|   | 23/02/2023 09:43 | Dossier de fichiers |        |
|   | 22/02/2023 19:18 | Dossier de fichiers |        |
|   | 23/02/2023 09:43 | Dossier de fichiers | J      |
|   | 23/02/2023 10:11 | Fichier JSON        | 42 Ko  |
|   |                  |                     |        |

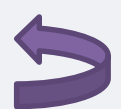

## Annexe n°2. 2 Actualiser les ressources téléchargées

Point d'attention : Cette opération est également à réaliser dans le dossier de travail réalisée au niveau du serveur.

En V2.x, dans le répertoire paramétré comme totem.data.directory dans le fichier de configuration

En V1.6.801, dans le répertoire paramétré au niveau du serveur :

| Paramètres de configuration   |                               |  |
|-------------------------------|-------------------------------|--|
| HTTP Général DSC F            | RINT COMP                     |  |
| Dossier de travail C./Progra  | mData/TotemServeur/repository |  |
| Nombre maximal de Threads     | de calcul                     |  |
| URL de mise à jour http://od  | m-budgetaire.org/composiants/ |  |
| Dossier de travail temporaire |                               |  |
| Proxy                         |                               |  |
| Serveur                       | Port                          |  |
| Utilisateur                   |                               |  |
| Mot de passe                  |                               |  |
| Domaine                       |                               |  |
|                               |                               |  |
| Enregistrer Annuler           |                               |  |

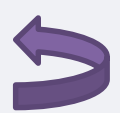

## **Annexe n°2.2 Actualiser les ressources téléchargées**

2 – En 1.6.801 uniquement, ouvrir l'explorateur Windows puis recherchez et supprimez les ressources totem suivantes, souvent localisées dans des dossiers à cet endroit : "C:\Users\ - Votre nom d'utilisateur - \ DSC - PRINT-COMP - schéma "

| Ce PC ⇒ | Windows (C: | ) > | Utilisateurs | ; |
|---------|-------------|-----|--------------|---|
|---------|-------------|-----|--------------|---|

|   | Nom                                     | Modifié le       | Туре                | Taille   |
|---|-----------------------------------------|------------------|---------------------|----------|
|   | NTUSER.DAT                              | 11/02/2023 11:21 | Fichier DAT         | 2 304 Ko |
| * | 🕂 Téléchargements                       | 13/02/2023 18:58 | Dossier de fichiers |          |
| * | totem-logs                              | 13/02/2023 18:57 | Dossier de fichiers |          |
|   | schemas                                 | 13/02/2023 18:10 | Dossier de fichiers |          |
| 7 |                                         | 13/02/2023 17:01 | Dossier de fichiers |          |
| * | 🖆 Documents                             | 09/02/2023 18:48 | Dossier de fichiers |          |
| * | dsc-1ba562d239db8fa4783ecdaeb36f8790-p  | 09/02/2023 16:16 | Dossier de fichiers |          |
| * | print-comp-2eff44a0aa70ed5b92f638c8d1e  | 06/02/2023 17:39 | Dossier de fichiers |          |
|   | dsc-2eff44a0aa70ed5b92f638c8d1e73b6a-p  | 06/02/2023 17:37 | Dossier de fichiers |          |
|   | print-comp-f82e0dc44bc5f5ef61ff1536191b | 06/02/2023 17:28 | Dossier de fichiers |          |
|   | print-comp                              | 06/02/2023 17:28 | Dossier de fichiers |          |
|   | dsc-f82e0dc44bc5f5ef61ff1536191bf360-po | 06/02/2023 17:27 | Dossier de fichiers |          |
|   | dsc                                     | 06/02/2023 17:27 | Dossier de fichiers |          |
|   | Vidéos                                  | 06/02/2023 17:25 | Dossier de fichiers |          |
|   | 📧 Images                                | 22/12/2022 07:33 | Dossier de fichiers |          |
|   | 🛧 Favoris                               | 22/12/2022 07:33 | Dossier de fichiers |          |
|   | land ConeDrive                          | 21/12/2022 15:41 | Dossier de fichiers |          |
|   | 🔎 Recherches                            | 21/12/2022 15:40 | Dossier de fichiers |          |
|   | Tiens 🦰                                 | 21/12/2022 15:40 | Dossier de fichiers |          |
|   | 2= Contacts                             | 21/12/2022 15:40 | Dossier de fichiers |          |
|   | b Musique                               | 21/12/2022 15:40 | Dossier de fichiers |          |
|   | 🧊 Objets 3D                             | 21/12/2022 15:40 | Dossier de fichiers |          |
|   | Parties enregistrées                    | 21/12/2022 15:40 | Dossier de fichiers |          |
|   | AppData                                 | 21/12/2022 15:40 | Dossier de fichiers |          |

du serveur.

Nous VOUS invitons au préalable à sauvegarder votre travaux (à venir en 2.x)

- **Point d'attention :** Cette opération est également à réaliser dans le dossier de travail réalisée au niveau
- SI l'anomalie, persiste, poursuivre vers l'étape n°3. **Vous pouvez utilement vous rapprocher de votre** service informatique pour cette étape. Totem - 1.6.801

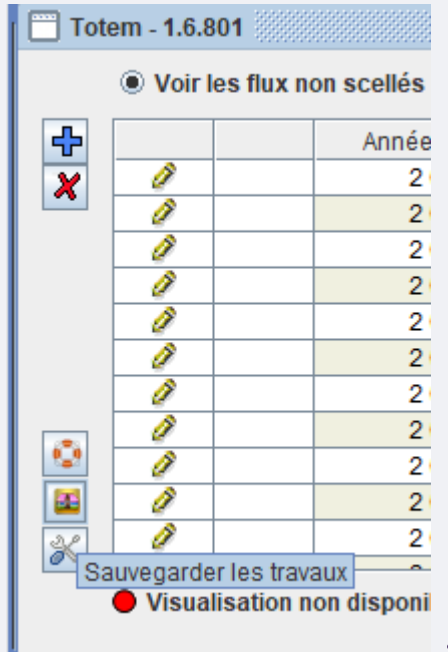

## Annexe n°2.3 Actualiser les ressources téléchargées

## Etape n°3 : supprimer le(s) flux en cours d'édition des dossiers techniques en supprimant le répertoire contenant le flux en cours d'édition (après avoir fermé TotEM)

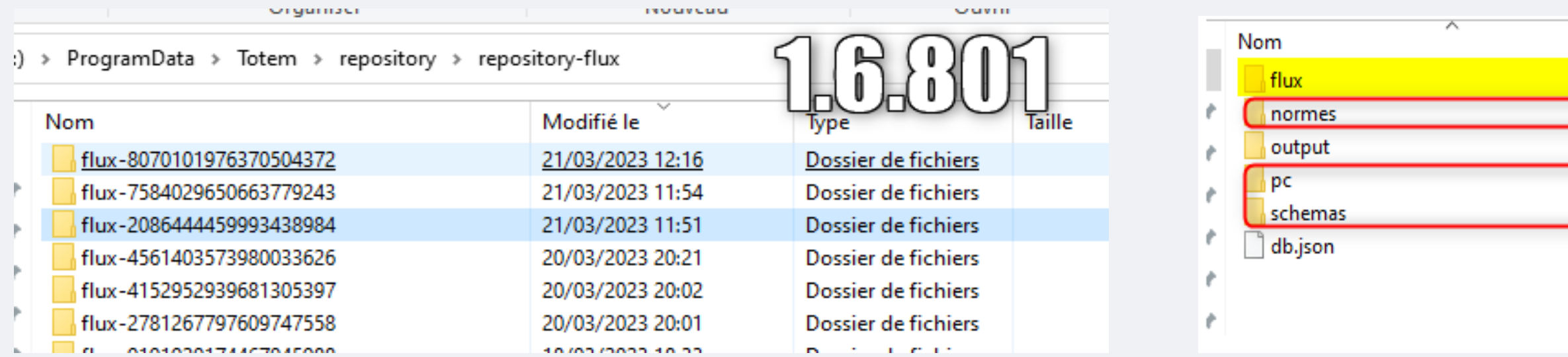

Cette procédure doit être mise par des utilisateurs avertis. Vous pouvez vous rapprocher de votre service informatique pour ce faire.

La gestion des actualisations de maquette sera améliorée dans une prochaine version de TotEM 2.x.

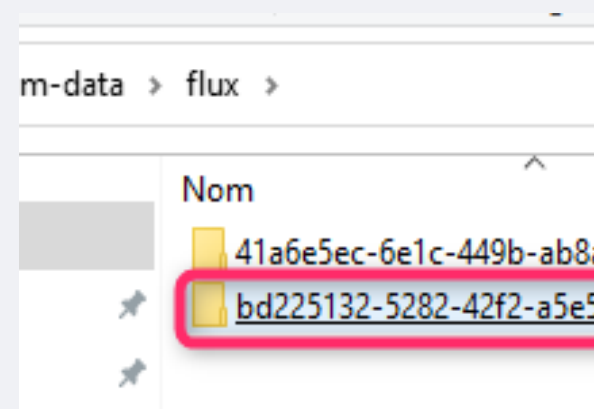

| Modifié le      |                        | Туре           |                     | Taille         |       |        |
|-----------------|------------------------|----------------|---------------------|----------------|-------|--------|
| 22/02/2023      | 19:55                  | Dossier de fic | hiers               |                | 0     |        |
| 22/02/2023      | 22/02/2023 09:15       |                | Dossier de fichiers |                |       | 1      |
| 23/02/2023      | 23/02/2023 09:43       |                | Dossier de fichiers |                | (Sa)  |        |
| 22/02/2023      | 22/02/2023 19:18       |                | Dossier de fichiers |                |       |        |
| 23/02/2023      | 23/02/2023 09:43       |                | hiers               |                |       |        |
| 23/02/2023      | 10:11                  | Fichier JSON   |                     | 4              | 42 Ko |        |
|                 |                        |                |                     |                |       |        |
|                 |                        |                |                     |                |       | _      |
|                 | Modifié le             |                | Туре                |                |       | Taille |
| 8a-4402f8458348 | 21/03/2023 1           | 9:39           | Dossier             | de fick        | niers |        |
| e5-ca6d8fa1f986 | 18fa1f986 21/03/2023 1 |                | Dossier             | er de fichiers |       |        |
|                 | 21/05/20251            | 5.55           | 0033101             | actic          | incra |        |
|                 |                        |                |                     |                |       |        |

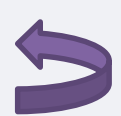